図書館では、目的の文献をスムーズに入手するためのツールとして、EBSCO 社のリンクリゾル バー「LinkSource」を導入いたしました。

PubMed や医中誌などの二次情報データベースの検索結果に

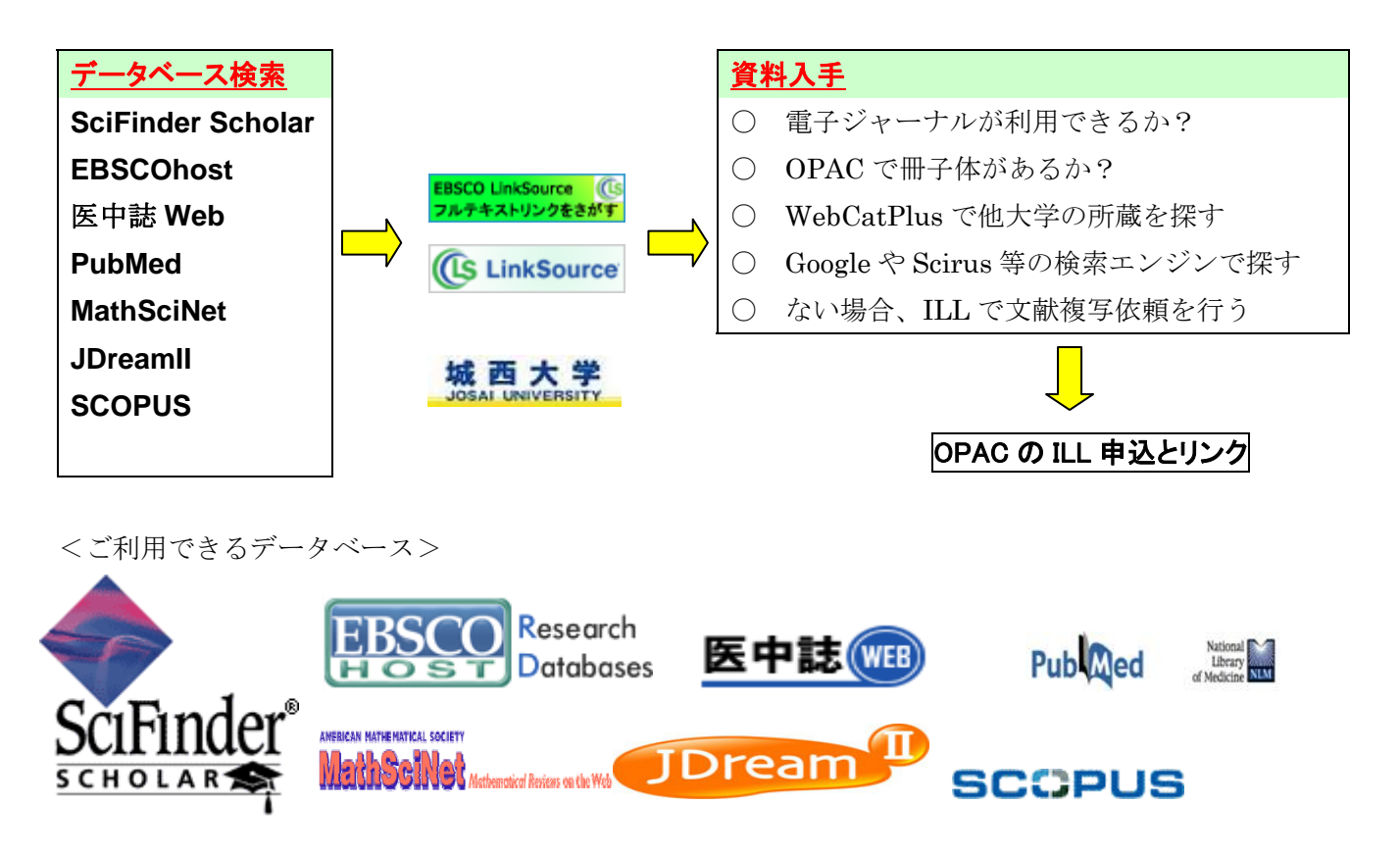

(ご注意)

- 1. PubMed へのアクセスは図書館の HP から入ってください。PubMed への入り口が違っている 場合、このサービスが受けられません。
- 2. JDreamII は検索結果の「Your collection」にリンクしてあります。

2008.5.2

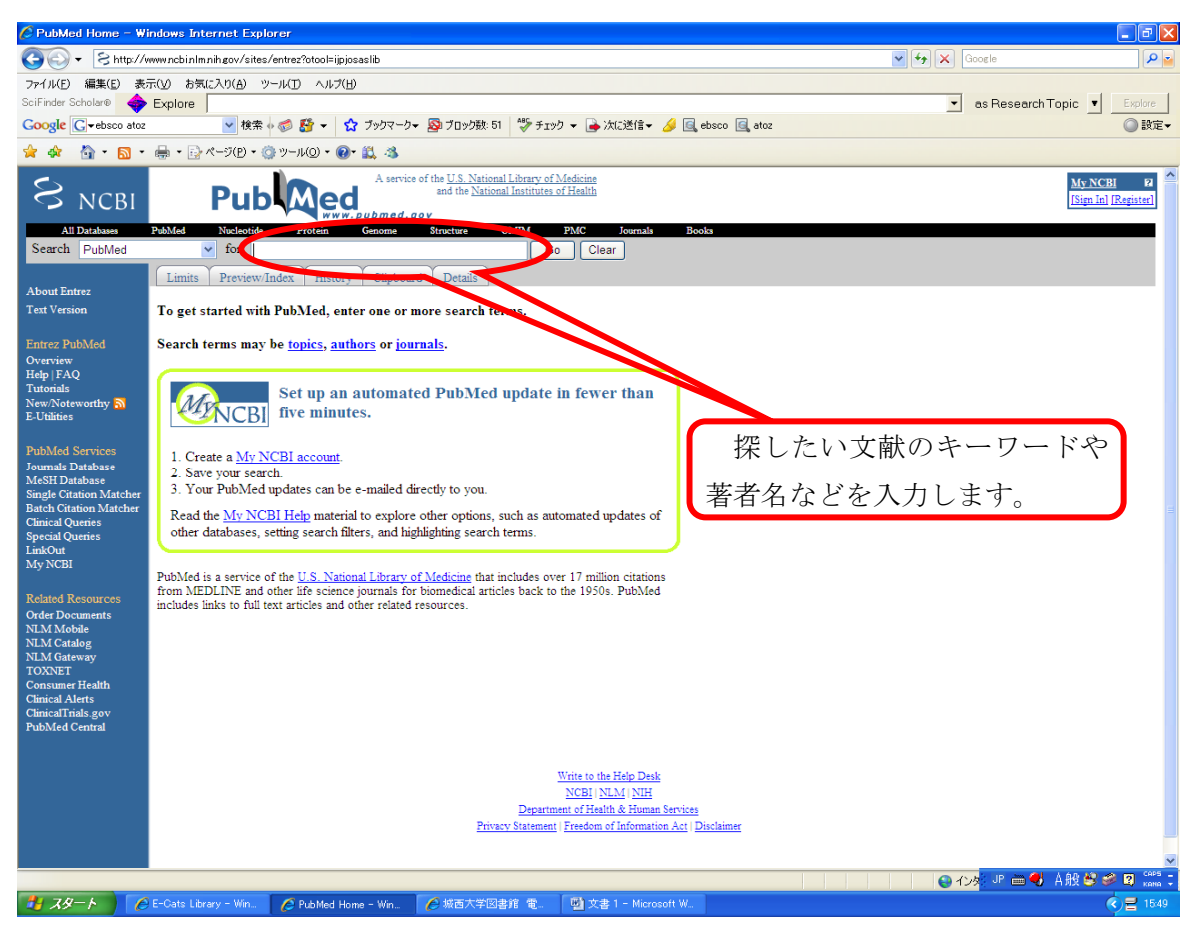

## 注意: PubMed へのアクセスは図書館の HP から入ってください。

## PubMed への入り口が違っている場合、このサービスが受けられません。

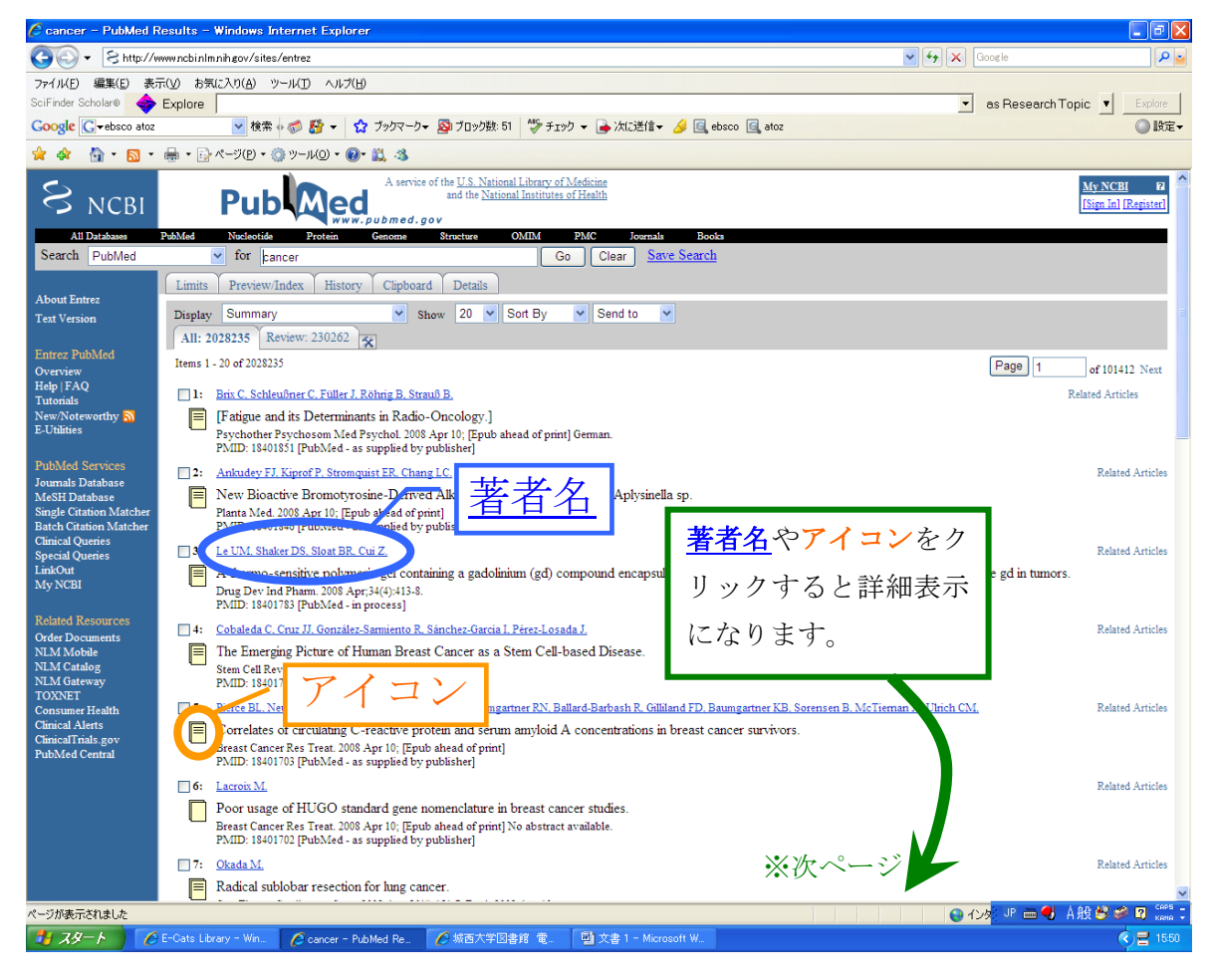

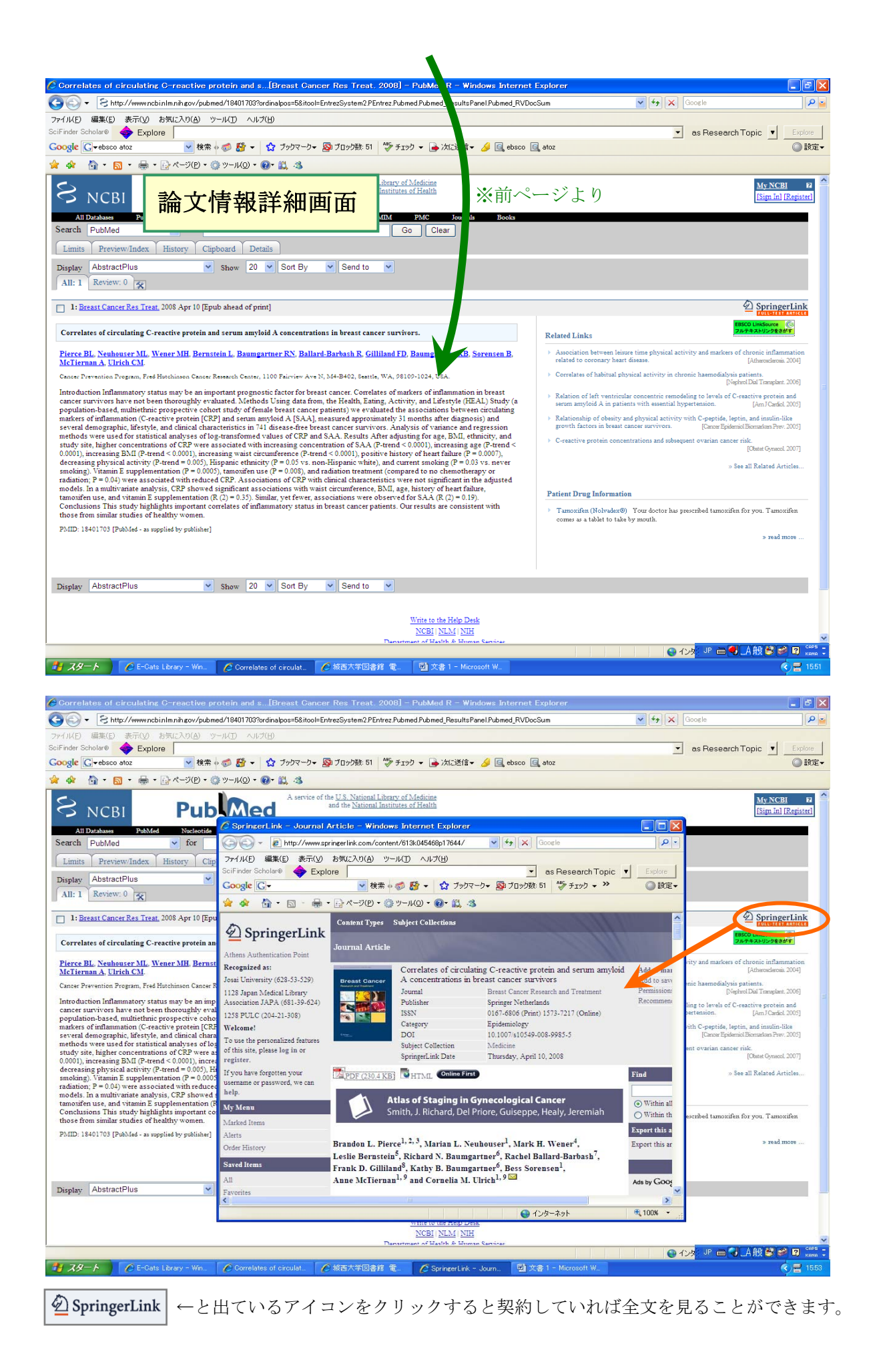

EBSCO LinkSource (し) フルテキストリンクをさがす

←と出ているアイコンをクリックすると、

下記の画面になります

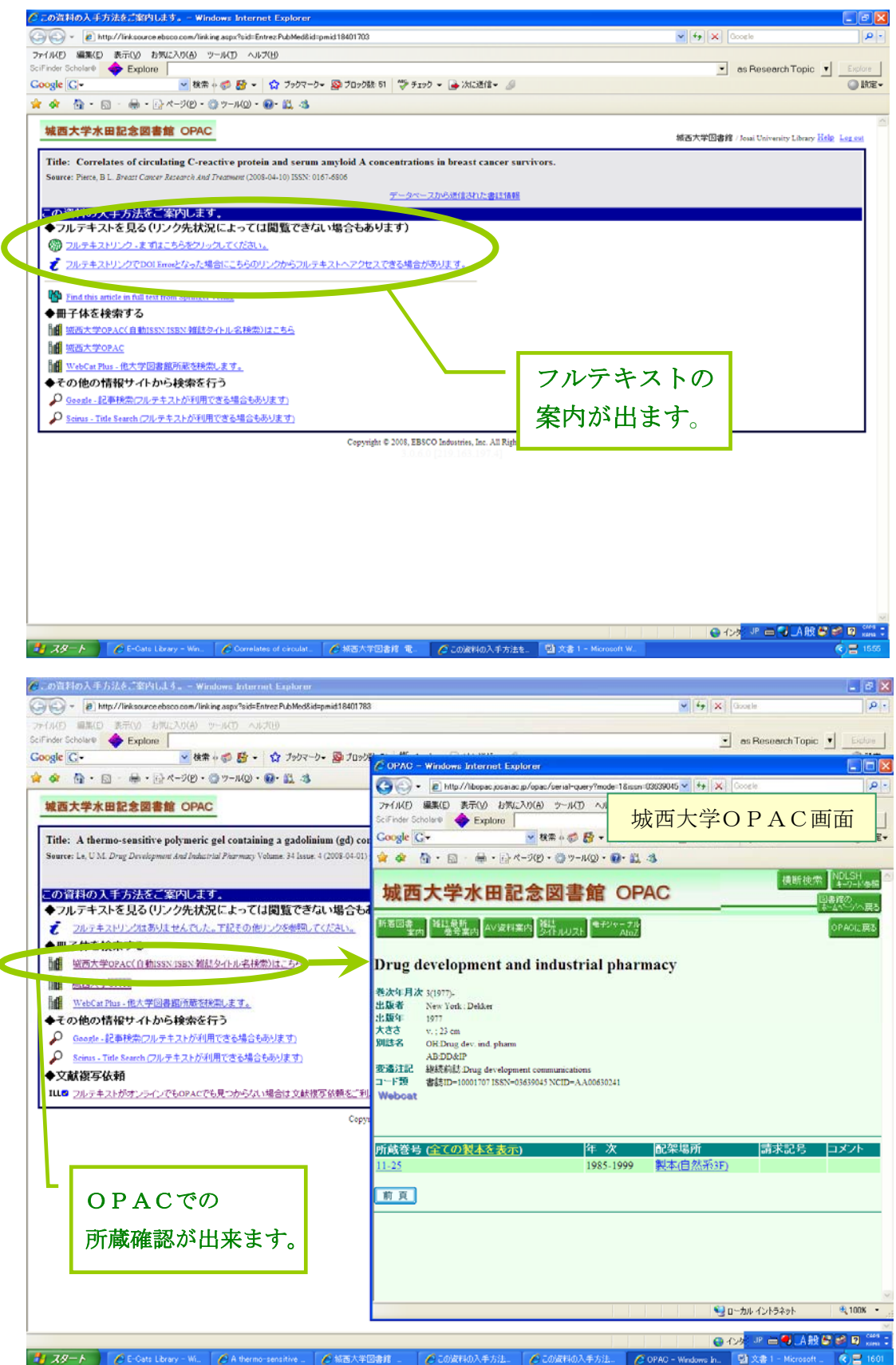

※フルテキストが見られる場合は、ILL 文献申込の案内は出ません。

## フルテキストが見られない場合は、ILL申込ができます。

| Image: State of the second second relation of the second relation of the second re                                                                                                    | 🖉 この資料の入手方法をご案内します。 - Windows Internet Explorer                                                                  |                                                                                       |
|----------------------------------------------------------------------------------------------------|----------------------------------------------------------------------------------------------------|---------------------------------------------------------------------------------------|
| Product and the point of the point of                                                                                                    | COO - @ http://linksource.ebsco.com/linking.aspx?sid=Entrez:PubMed&id=pmid:18401783                              | Google                                                                                |
| Image in interaction in the interaction interaction intera                                                                                                    | ファイル(E) 編集(E) 表示(V) お気に入り(A) ツール(T) ヘルプ(H)                                                                       |                                                                                       |
| Congrege Congrege C                                                                                                    | SciFinder Scholar® 🔶 Explore                                                                                     | ✓ as Research Topic ▼ Explore                                                         |
| <ul> <li>▲ ● ・ ● ・ ○ ページ ● ・ ○ ページ ● ● ▲ ④</li> <li>▲ A themo-sensitive polymeric get containing a gadolining (g) composed eacy in the total base to 0 (key 400) e + 14 (key 60) ● For any the total base to 0 (key 400) e + 14 (key 60) ● For any the total base total base to 0 (key 400) e + 14 (key 60) ● For any the total base total base total</li></ul>                                                                                                    | Google G - 検索 + 参 静 - ☆ ブックマーク - 盛 ブロック数: 51 🎲 チェック・                                                             | ▼ ▲ 次に送信 ▼ 多                                                                          |
| <section-header>         Status       Status<td>🚖 🏟 • 🔝 - 🖶 • 📴 ベージ(D • 🎯 ツール(D • 🚱 • 🎎 🦄</td><td>🖉 OPAC – Windows Internet Explorer</td></section-header>                                                                                                    | 🚖 🏟 • 🔝 - 🖶 • 📴 ベージ(D • 🎯 ツール(D • 🚱 • 🎎 🦄                                                                        | 🖉 OPAC – Windows Internet Explorer                                                    |
| Third Antone-sensition of polyment of containing a goldinium (gl) component and the sense is to 120 polyment at later 1200 polyment at later 12000 polyment at later 1200 polyment at later 1200 poly                                                                                                    | 城西大学水田記念図書館 OPAC                                                                                                 | 😋 🕞 👻 http://libopac.josai.ac.jp/service-php/rtlill.php?LANG=0&ISBN=&ISS 💌 🍫 🗙 Google |
| This: A domano-sensitive polymetric gel containing a galadiation (gd) compound eacrops       Control Control                                                                                                    |                                                                                                    | ファイル(E) 編集(E) 表示(V) お気に入り(A) ツール(D) ヘルプ(H)                                            |
| Searce La U.Y. Drug Davidgunan del Industrial Plarmacy Velman: 34 Suise 4 (200404.041) p. 411-48 SSR 01                                                                                                    | Title: A thermo-sensitive polymeric gel containing a gadolinium (gd) compound encapsu                            | SciFinder Scholar® Scholar® Explore                                                   |
| Constructure<br>Constructure<br>Constructure                                                                                                    | Source: Le, U.M. Drug Development And Industrial Pharmacy Volume: 34 Issue: 4 (2008-04-01) p. 413-418. ISSN: 034 | Coogle C→ V <sup>MM</sup> 文献複写/現物借用画面                                                 |
| ● 70.5年3.42 を30(0.75%,25% c.5 of CIBBS C されい場合もあります)         ● 70.5年3.42 を30(0.75%,25% c.5 of CIBBS C されい場合もあります)         ● 71.5年3.42 を30(0.75%,25% c.5 of CIBBS C されい場合もあります)         ● 71.5年3.42 を30(0.75%,25% c.5 of CIBBS C されい場合もあります)         ● 71.5年3.42 を30(0.75%,25% c.5 of CIBBS C されい場合もあります)         ● 71.5年3.47 を30(0.75%,25% c.5 of CIBBS C されい場合もあります)         ● 71.5年3.47 (25%)         ● 72.5 * 72.5 * 60% c.5 * 60% c.5 * 72.5 * 60% c.5 * 72.5 * 72.5 *                                                                                                    | <u></u>                                                                                                    |                                                                                       |
|                                                                                                    | この資料の入手方法をご案内します。<br>▲フリニナフトを見る(リンク生せ)コニト→ズは閲覧できない思会もあります)                                                       | 文献複写/現物借用 利用者認証                                                                       |
| ● TRARAPARTO         ● With X = Start Start         ● With X = Start Start         ● With X = Start Start         ● With X = Start Start         ● Conde United Condendation         ● Conde United Condendation         ● Conde United Condendation         ● Conde United Condendation         ● Conde United Condendation         ● Condendation         ● Procent         ● Procent         ● Procent         ● Procent         ● Procent         ● Procent         ● Procent         ● Procent         ● Procent         ● Procent         ● Procent         ● Procent <td>◆ フルナイスドを見る(ワンフ元4/元にようては風見てきない場合での少より)</td> <td></td>                                                                                                    | ◆ フルナイスドを見る(ワンフ元4/元にようては風見てきない場合での少より)                                                                           |                                                                                       |
| <ul> <li>「「「「「「「「」」」」」」」」」</li> <li>「「」」「」」」」」」」」</li> <li>「「」」」」」」」」」」</li> <li>「」」」」」」」」」」」</li> <li>「」」」」」」」」」」」</li> <li>「」」」」」」」」」」」」」」」</li> <li>「」」」」」」」」」」」」」」」」」」」</li> <li>「」」」」」」」」」」」」」」」」」」」」</li> <li>「」」」」」」」」」」」」」」」」」」」」」」」」」」」」」」」」」</li> <li>「」」」」」」」」」」」」」」」」」」」」」」」」」」」」」」」」」」」」</li></ul>                                                                                                    | ◆ 冊子休を始索する                                                                                                    | 利用者IDとバスワードを入力し「実行」ボタンをクリックしてください。<br>利用者ID簡には、オ文字で学範番号(例・FMggon」を入力してください。           |
| <ul> <li>「「読む大空のム」</li> <li>「「読む大空のよご」</li> <li>「「読む大空のよご」</li> <li>「「読む大空のよどのからなまます」</li> <li>(************************************</li></ul>                                                                                                    | ↓ 「城西大学OPAC(自動ISSN/ISBN/雑誌タイトル名検索)はこちら                                                                           | 学生以外の方は、利用者カードのID番号を入力してください。                                                         |
| Witchersen (他大学問題類的基本性物にます)         ● Gode: 日本社会会にないます)         ● Gode: 日本社会会会の以ます)         ● Gode: 日本社会会会会会会会会会会会会会会会会会会会会会会会会会会会会会会会会会会会会                                                                                                    | 城西大学OPAC                                                                                                    | ハスワートか不明な方は図書館までお問い合わせください。                                                           |
| With Control (日本中・トットンを検索を行う)       Soute: 正都接着にフルテキストが判用できる場合もあります)         * Soute: 正都接着にフルテキストが判用できる場合もあります)         * oth/Sacta         * oth/Sacta                                                                                                    | HI WebCat Plus - 他大学図書館所蔵を検索します。                                                                                 |                                                                                       |
| Coogete Litered - UL P + 2.1 かが利用できる場合もあります     Seinus - Title Search C7/L F + 2.1 かが利用できる場合もあります     V スワード: ログレン する     D パスワード: ログレン する     D パスワー                                                                                                    | ◆その他の情報サイトから検索を行う                                                                                                |                                                                                       |
| シロボロー Title Search (フルフキストが利用できる場合もあります)         シロジロテキストがオノラインでものPACでも見っからなび1増告は SEst (学校)         Copyright © 2008, EBSC0         Copyright © 2008, EBSC0         ・・・・・・・・・・・・・・・・・・・・・・・・・・・・・・・・・・・・                                                                                                    | Google - 記事検索(フルテキストが利用できる場合もあります)                                                                               |                                                                                       |
| ◆文献寝写体4<br>・ ② DLテキス1わがつラインで60PACで6見つかジ2U1増合は文献様学校報念「利用にたえ」<br>Copyright © 2008, EBSCO<br>・ · · · · · · · · · · · · · · · · · · ·                                                                                                    | Scirus - Title Search (フルテキストが利用できる場合もあります)                                                                      | バスワード・ロガインオス                                                                          |
| DU デキスドかオンラインで60PACで6見 つからかない場合は 文献授学 容積化 "利用化方式」     Copyright © 2008, EBSCO     Copyright © 2008, EBSCO     ベージが表示されました     ベージが表示されました                                                                                                    | ◆文献複写依頼                                                                                                    |                                                                                       |
| Copyright © 2005, EBSCO<br>30,000<br>ページが表示対域した<br>ページが表示対域した<br>ページが表示対域した<br>ページが表示対域した                                                                                                    | ・・・・フルテキストかオンラインでもOPACでも見つからない場合は文献複写依頼をご利用くたさい                                                                  | ログイン キャンセル                                                                            |
| ・<br>・<br>・<br>・<br>ジントロー<br>・<br>・<br>・<br>ジントラスット<br>・<br>・<br>・<br>ジントラスット<br>・<br>・<br>・<br>・<br>・<br>・<br>・<br>・<br>・<br>・<br>・<br>・<br>・                                                                                                    | Copyright © 2008, EBSCO                                                                                          |                                                                                       |
| ページが表示されました<br>ページが表示されました<br>マーンガーマントラン・クレーシレーシントラスット<br>マーンガーマントラン・クレーシントラスット<br>マーンガーマントラン・クレーシントラスット<br>マーンガーマントラン・クレーシントラスット<br>マーンガーマントラン・クレーシントラスット<br>マーンガーマントラン・クレーシントラス・<br>マーンガーマントラン・クレーシントラス・<br>マーンガーマントラン・クレーシントラス・<br>マーンガーマントラン・クレーシントラス・<br>マーンガーマントラン・クレーシントラス・<br>マーンガーマントラン・クレーシントラス・<br>マーンガーマントラン・クレーシントラス・<br>マーンガーマントラン・クレーシントラス・<br>マーンガーマントラン・クレーシントラス・<br>マーンガーマントラン・クレーシントラス・<br>マーンガーマントラン・クレーシントラス・<br>マーンガーマントラン・クレーシントラス・<br>マーンガーマントラン・クレーシントラス・<br>マーンガーマントラン・<br>マーンガーマントラン・<br>マーンガーマントラン・<br>マーントラン・<br>マーンガーマントラン・<br>マーンガーマント<br>マーンガーマント<br>マーンガーマント<br>マーンガーマント<br>マーンガーマント<br>マーンガーマント<br>マーンガーマント<br>マーンガーマント<br>マーンガーマント<br>マーンガーマント<br>マーン<br>マーン<br>マーン<br>マーン<br>マーン<br>マーン<br>マーン<br>マーン                                                                                                    | 3.0.6.0 [                                                                                                    |                                                                                       |
| ページが表示されました<br>ページが表示されました<br>マーンル・イントラネット<br>マーンル・イントラネット<br>マーン・イントラネット<br>マーン・イントラネット<br>マーン・イントラネット<br>マーン・イントラネット<br>マーン・イントラネット<br>マーン・イントラネット<br>マーン・イントラネット<br>マーン・イントラネット<br>マーン・イントラネット<br>マーン・イントラネット<br>マーン・イントラネット<br>マーン・イントラネット<br>マーン・イントラネット<br>マーン・イントラネット<br>マーン・イントラネット<br>マーン・イントラネット<br>マーン・イントラネット<br>マーン・イントラネット<br>マーント<br>マーン・イントラネット<br>マーン・イントラネット<br>マーン・イントラネット<br>マーン・イントラネット<br>マーン・イントラネット<br>マーント<br>マーン・イント<br>マーン・イント<br>マーン・イント<br>マーン・<br>マーン・ |                                                                                                    |                                                                                       |
| ページが表示されました<br>ページが表示されました<br>マーンル・シレラネット<br>マーンル・シレラネット<br>マーンル・シレラネット<br>マーンル・シレラネット<br>マーンル・シレラネット<br>マーンル・シレラネット<br>マーンル・シレラネット<br>マーンル・シレラネット<br>マーンル・シレラネット<br>マーンル・シレラネット<br>マーンル・シレラネット<br>マーンル・シレラネット<br>マーン・シレラネット<br>マーン・シーン・シーン<br>マーン・シーン<br>マーン・シーン<br>マーン・シーン<br>マーン・シーン<br>マーン<br>マーン<br>マーン<br>マーン<br>マーン<br>マーン<br>マーン<br>マ                                                                                                    |                                                                                                    |                                                                                       |
| ページが表示されました<br>ページが表示されました<br>マークル・クンドラネット<br>マークル・クンドラネット                                                                                                    |                                                                                                    |                                                                                       |
| ページが表示されました<br>ページが表示されました<br>マージル・クンドラネット<br>マージル・クンドラネット<br>マージル・クンドラネット<br>マージル・クンドラネット<br>マージル・クンドラネット<br>マージル・クンドラネット<br>マージル・クンドラネット<br>マージル・クンドラネット<br>マージル・クンドラネット<br>マージル・クンドラネット<br>マージー<br>マージル・クンドラネット<br>マージー<br>マージー<br>マー<br>マー<br>マー<br>マー<br>マー<br>マー<br>マー<br>マー<br>マー<br>マ                                                                                                    |                                                                                                    |                                                                                       |
| ページが表示されました<br>ページが表示されました<br>マークル・インドラネット<br>マークル・インドラネット                                                                                                    |                                                                                                    |                                                                                       |
| ページが表示されました<br>ページが表示されました<br>マークル・インドラネット<br>その資料の入手方法。<br>〇 OPAC - Windows h。 型文書 1 - Microsoft 。<br>マークル・インドラネット<br>ののまた<br>ののまた<br>のの<br>のの<br>ののまた<br>ののまた<br>ののまた<br>ののまた<br>ののまた<br>のの<br>ののまた<br>ののまた<br>のの<br>ののまた<br>のの<br>のの<br>のの<br>のの<br>のの<br>のの<br>のの<br>のの<br>のの<br>の                                                                                                    |                                                                                                    |                                                                                       |
| ページが表示されました<br>ページが表示されました<br>マージル インジネット<br>マージル インジネット<br>マージー インダ<br>マージー マージー マージー マージー マージー マージー マージー マージー                                                                                                    |                                                                                                    |                                                                                       |
| ページが表示されました<br>ページが表示されました<br>・ ・・・・・・・・・・・・・・・・・・・・・・・・・・・・・・・・・・・                                                                                                    |                                                                                                    |                                                                                       |
| ページが表示されました<br>ページが表示されました<br>ページが表示されました<br>ページが表示されました<br>ページが表示されました<br>ページが表示されました<br>ページが表示されました<br>ページが表示されました<br>ページが表示されました<br>ページの表料の入手方法。<br>ページの成料の入手方法。<br>ページの成料の入手方法。<br>ページの<br>ページの成料の入手方法。<br>ページの<br>ページの<br>ページ<br>ページの<br>ページの<br>ページの<br>ページの<br>ページ<br>ページの<br>ページ<br>ページ<br>ページ<br>ページ<br>ページ<br>ページ<br>ページ<br>ページ                                                                                                    |                                                                                                    |                                                                                       |
| 日本 10 mm - sensitive -                                                                                                    |                                                                                                    | ページが表示されました                                                                           |
|                                                                                                    |                                                                                                    |                                                                                       |
|                                                                                                    | - Cats Library - Wi A thermo-sensitive の被西大学図書館 Ø                                                                | 。01mmは40人手方法… C この資料00人手方法… C OPAC - Windows In 型文書 1 - Microsoft 🔇 害 1559            |
|                                                                                                    |                                                                                                    |                                                                                       |
|                                                                                                    |                                                                                                    |                                                                                       |

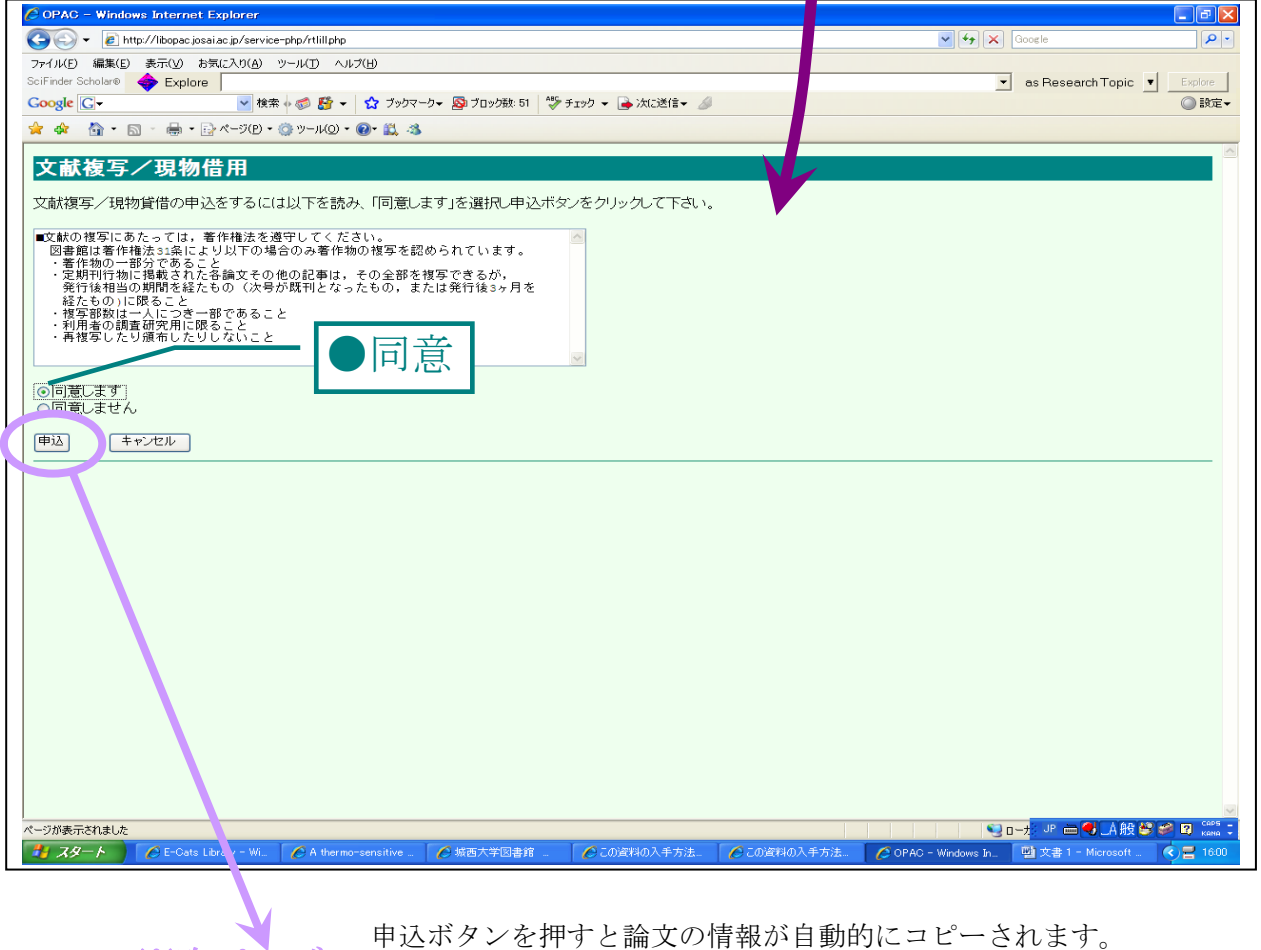

※次ページ

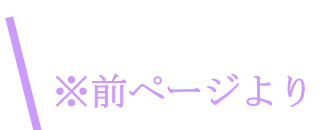

| C OPAC - Windows Intern Explorer                                                                                                    |                                                                                                    | $\mathbf{X}$ |
|----------------------------------------------------------------------------------------------------|----------------------------------------------------------------------------------------------------|--------------|
| 🚱 🕞 👻 🖻 http://lib pac.josai.ac.jp/service-php/rtlillphp                                                                                                    | Google                                                                                                    |              |
| ファイル(E) 編集(E) 表示() お気に入り(A) ツール(D) ヘルプ(H)                                                                                                    | ÷.                                                                                                    | •            |
| 🛠 🏶 🏉 OPAC                                                                                                    | 🟠 🔹 🔝 🕤 🖶 🖬 🔹 🔂 ページ(P) = 🎯 ツール(Q) •                                                                                                    | , <b>»</b>   |
| <ul> <li>★ ● OPAC</li> <li>電話:</li> <li>内線::</li> <li>「「属館内掲示:</li> <li>「申込内容の選択</li> <li>文献複写</li> <li>現物借用</li> <li>※送付方法の選択</li> <li>● 送付方法の選択</li> <li>● 送付方法の選択</li> <li>● 「「「報題。</li> <li>● Commendations and good practice ()</li> <li>● ()</li> <li>● ()<td>A =  A = \$\mathcal{O}\$ = \$\mathcal{O}\$ = \$\mathcal</td><td>»</td></li></ul> | A =  A = \$\mathcal{O}\$ = \$\mathcal{O}\$ = \$\mathcal | »            |
| 書(誌)谷*: Paediatric Anaesthesia (Pediatric Anesthesia)                                                                                                    |                                                                                                    |              |
| 編者有 :                                                                                                    |                                                                                                    |              |
| 29-2 :                                                                                                    |                                                                                                    |              |
| 通信欄 :                                                                                                    |                                                                                                    |              |
|                                                                                                    |                                                                                                    |              |
|                                                                                                    |                                                                                                    |              |
| ページが表示されました                                                                                                    |                                                                                                    |              |

検索結果の論題・論文の著者・雑誌名・巻・号・頁・年などの情報が自動的に入ります。